# VEO cam2 Návod základní - cz

11 / 2023

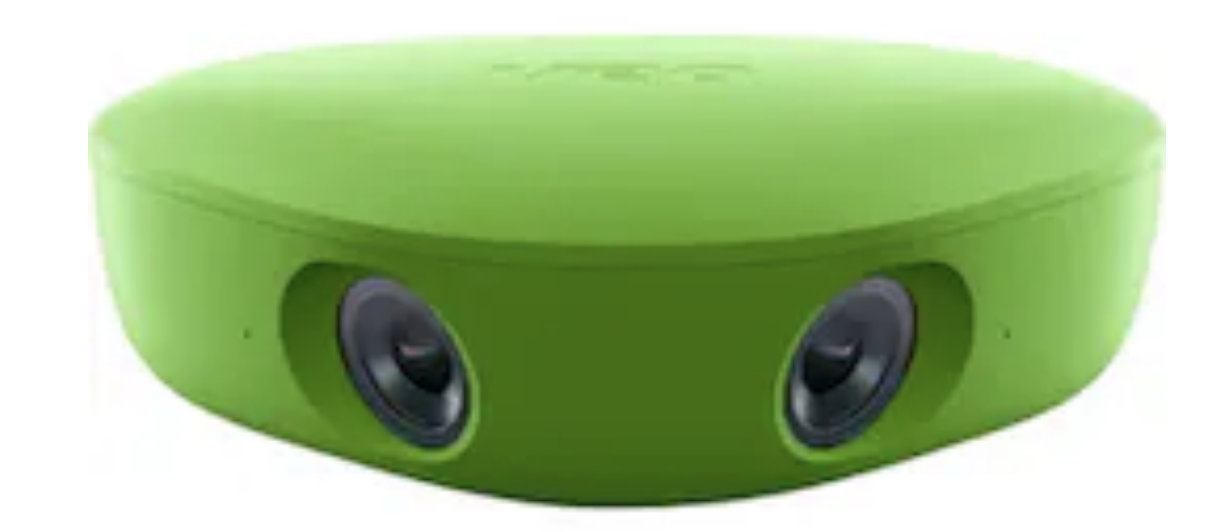

# Obsah

- Obsah balení Kamera a příslušenství
- 2. Stáhněte si Aplikaci Veo Camera - Aplikace pro MT a tabl
- Doporučená pozice stativu Vytvořte ideální podmínky pro 3.
- Rychloupínák kamery Nasazení držáku kamery na stativ 4.
- Přichycení kamery ke stativu Manipulace a zajištění prot 5.
- Zapnutí kamery Přidržení tlačítka na zadní staraně kamery 6.
- Přihlášení do aplikace Zadejte přihlašovací údaje do Vaše
- Připojte kameru k Aplikaci Vyberte správnou kameru, nek 8.
- Spusťte nahrávání / Vypněte nahrávání- Start Recording 9.
- Připojení kamery k internetu stažení nahrávky do účtu 10.
- 11. Přihlášení do účtu v internetovém prohlížeči Účet obs
- 12. Přehled hlavního MENU
- 13. <u>Přiřazení nahrávky k Teamu</u> Podle druhu předplatného máte možnost vytvořit 1 a více týmů

| olety                                            |
|--------------------------------------------------|
| o záznam vhodnou pozicí kamery                   |
|                                                  |
| ti otevření                                      |
| po dobu 2 sek.                                   |
| eho účtu                                         |
| bo zaregistrujte novou                           |
| g / Stop Recording                               |
|                                                  |
| sahuje Vaše nahrávky, přehrávač a nástroje úprav |
|                                                  |

# 1. Obsah balení

### Kamera příslušenství

- 1. Kamera VEO 2.
- 2. Nabíječka / USB C
- 3. koncovky k nabíječce
- 4. Rychloupínák kamery
- 5. Pouzdro na kameru
- 6. Sáček
- 7. Utěrka na objektiv

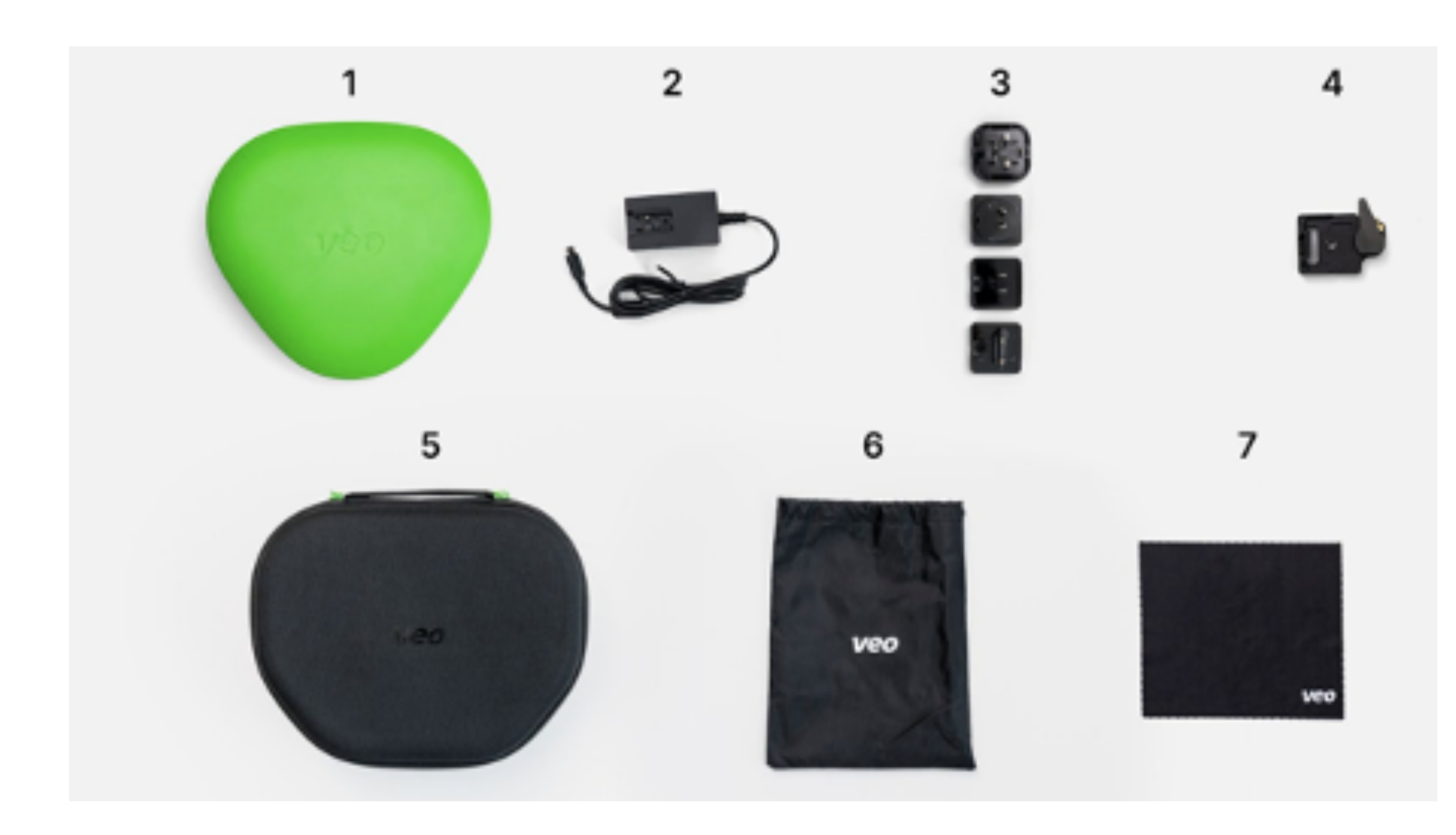

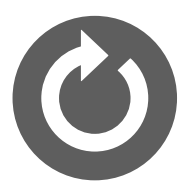

## 2. Stáhněte si Aplikaci VEO Camera

### Aplikace pro MT a tablety

 Aplikace je k dispozici na v App Store a Google Play. Při instalaci povolte všechna nabízená nastavení.

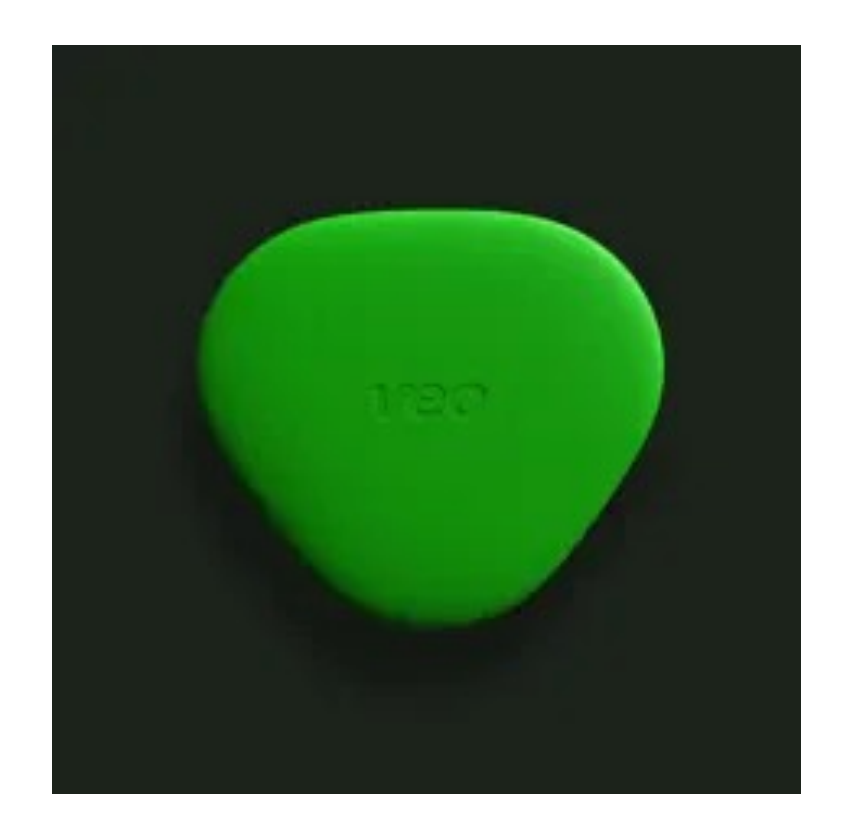

### **Apple iOS - App Store**

### Android - Google play

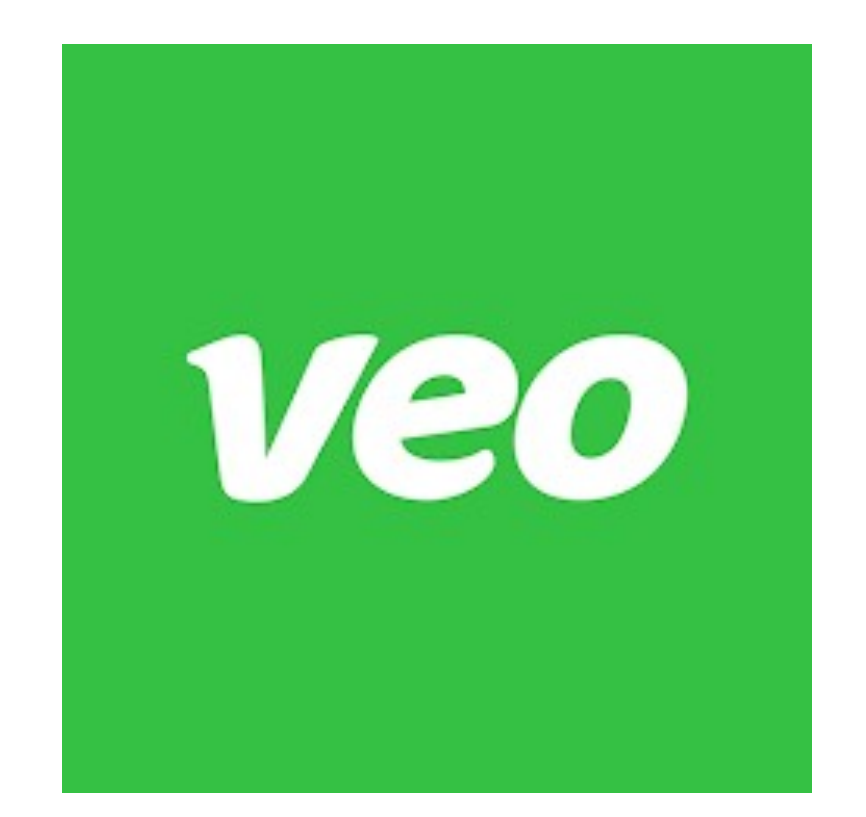

# 3. Doporučená pozice stativu

### Vytvořte ideální podmínky pro záznam vhodnou pozicí kamery

- Umístěte stativ (výška 3,8m) 3–4m od postranní čáry, v ose prodloužení středové čáry a se sluncem ideálně za kamerou.
- Stativ (výška 5,2m a 7,4m) doporučujeme postavit 4-6m od postranní čáry.

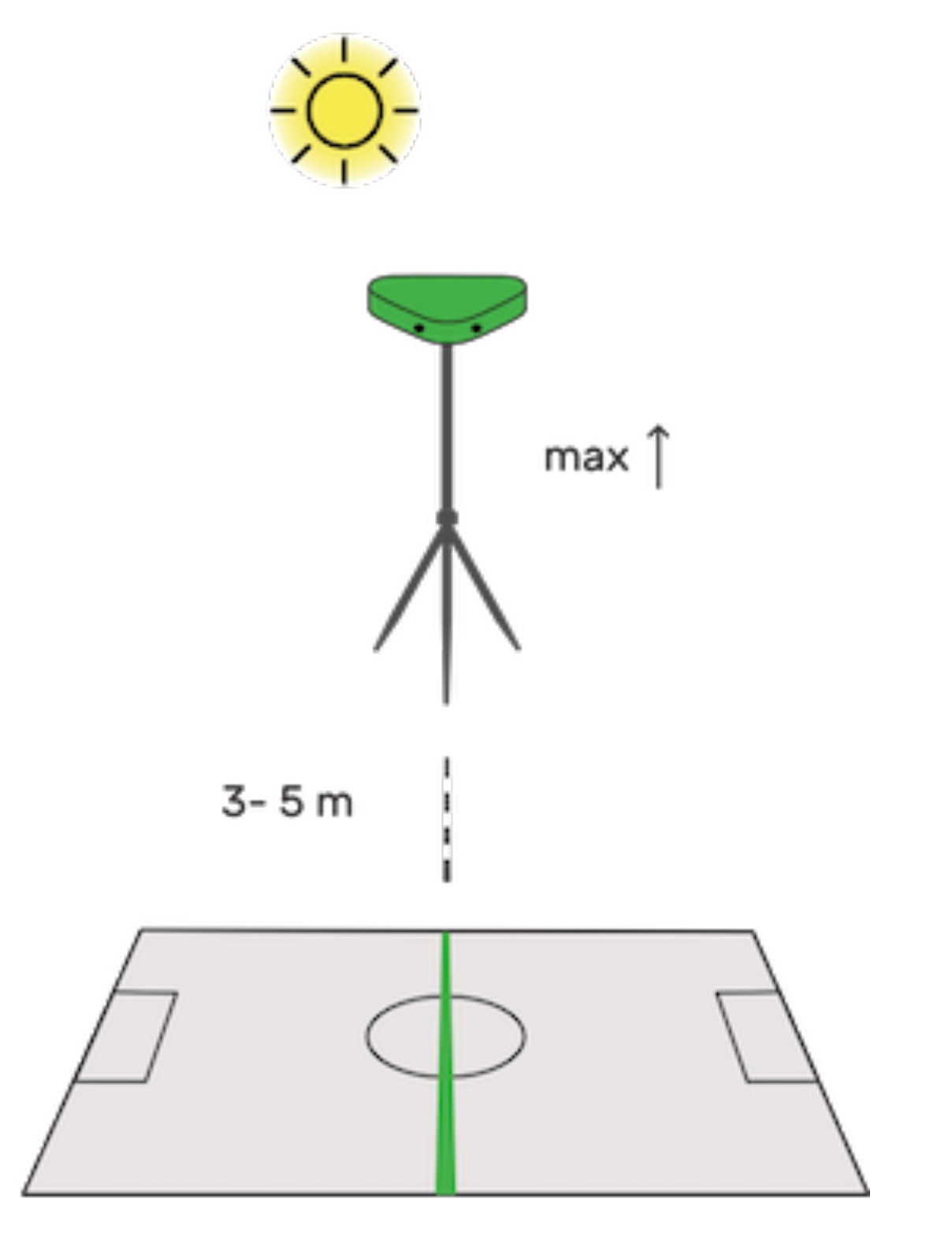

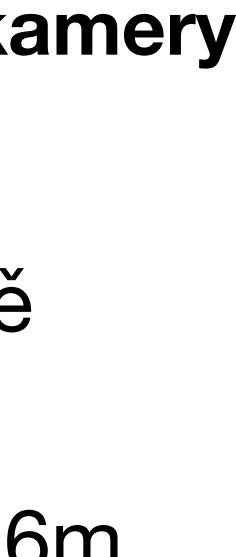

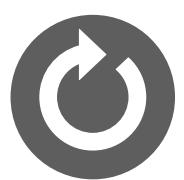

# 4. Rychloupínák kamery

### Nasazení držáku kamery na stativ

- U stativu (výška 5,2m a 7,4m) nejprve nasaďte držák pro kotvící sadu, poté našroubujte rychloupínák. Stativ (výška 3,8m) nevyužívá kotvící sadu.
- Odjistěte malou pojistku, otevřením hlavního uzávěru aktivujete rychloupínák.

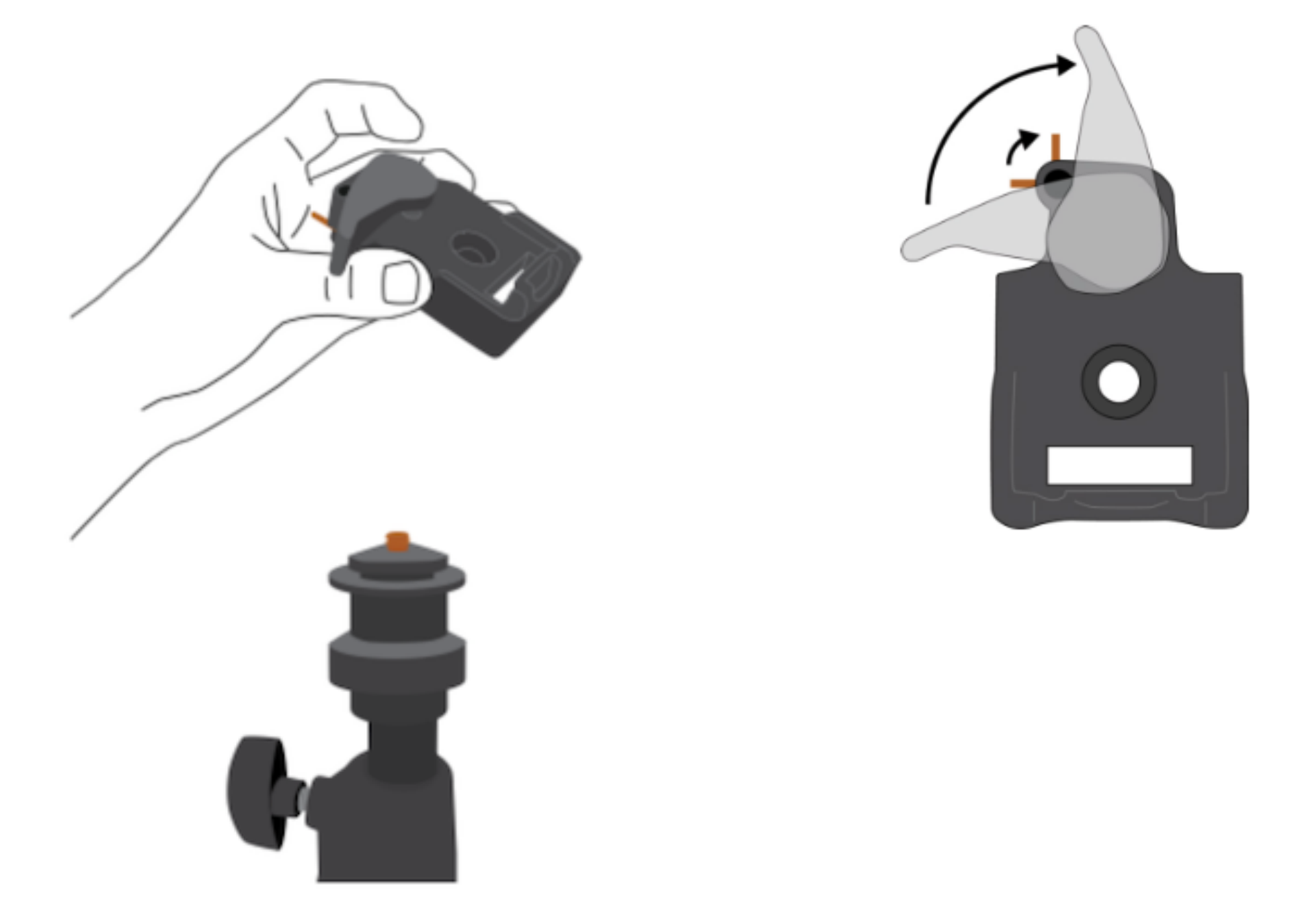

# 5. Přichycení kamery ke stativu

### Manipulace a zajištění proti otevření

- Vložte nejprve přední část kamery, poté zacvakněte kameru do rychloupínáku.
- Zajistěte otevírání malou zlatou pojistkou.

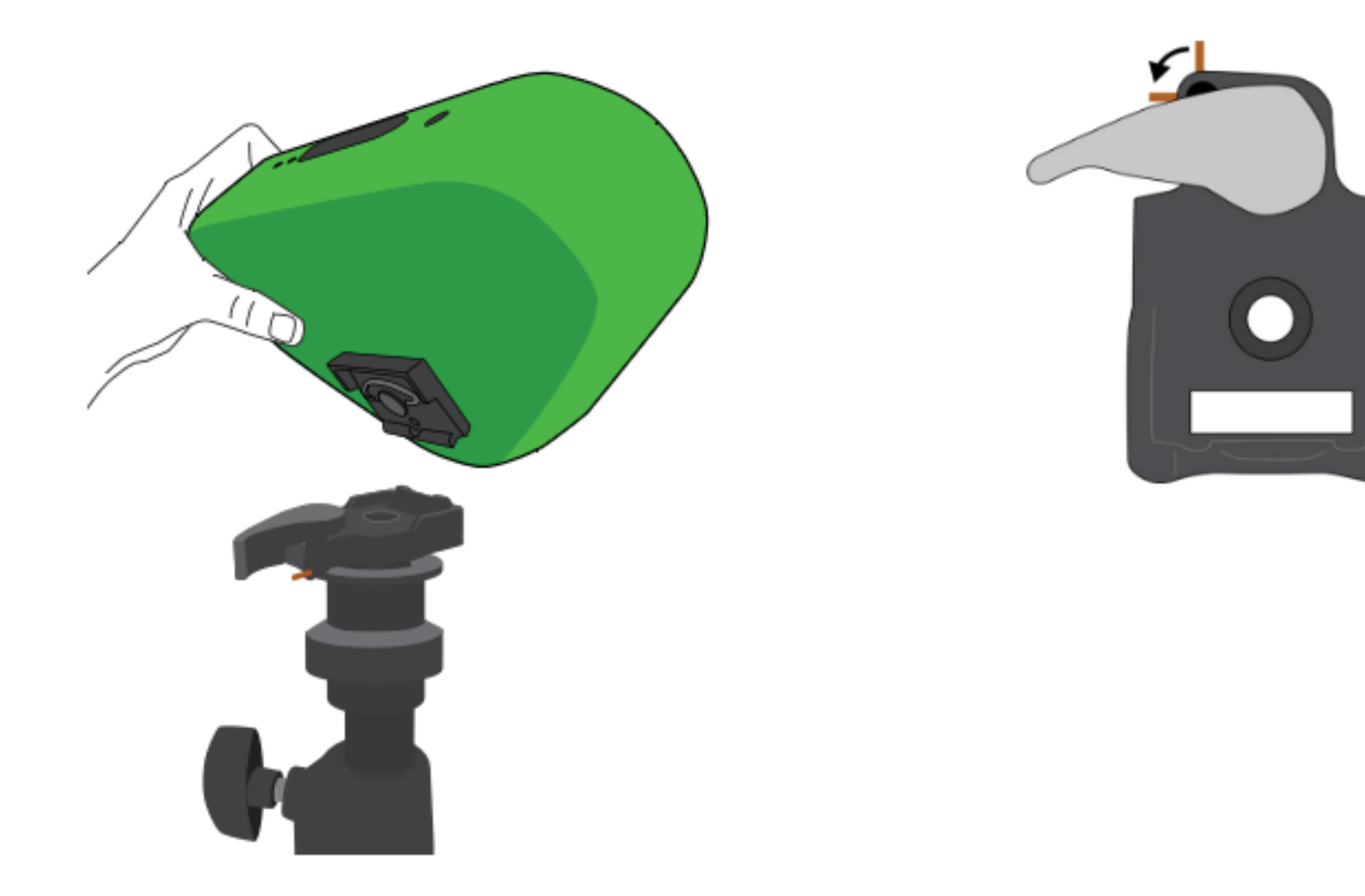

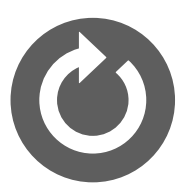

# 6. Zapnutí kamery

### Přidržení tlačítka na zadní staraně kamery po dobu 2 sek.

 Počkejte, až stavové kontrolky přestanou blikat a budou svítit. Kamera tak bude připravena k připojení.

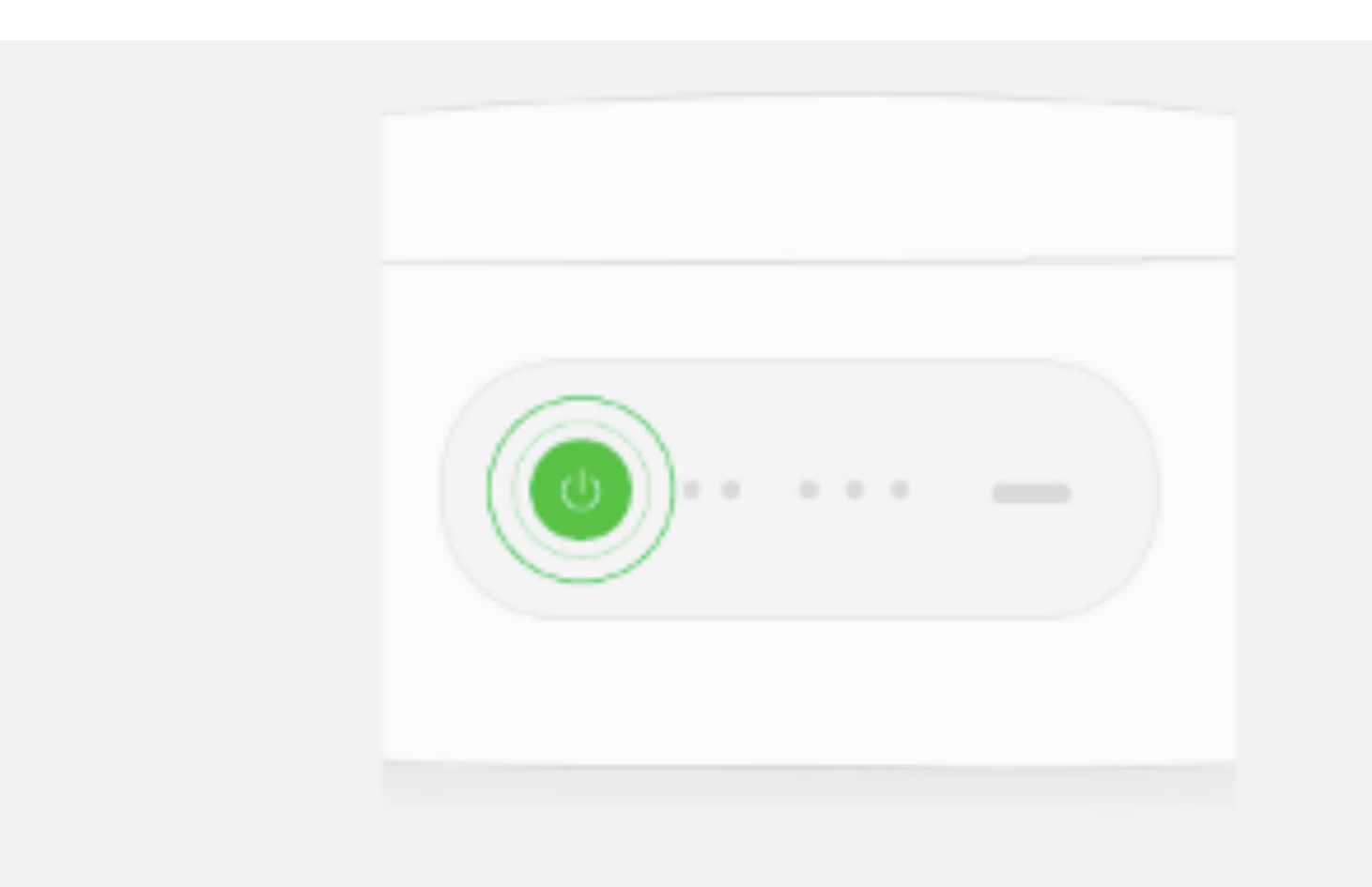

# Zapněte Veo Cam

Stiskněte a podržte tlačítko napájení.

# 7. Přihlášení do Aplikace

### Zadejte přihlašovací údaje do Vašeho účtu

- Pokud se Vám nezobrazí přihlašovací okno, editujte přihlášení volbou Login.
- Zadejte Vaše přihlašovací údaje VEO.
- Zkontrolujte správnost přihlášení v nabídce Settings.

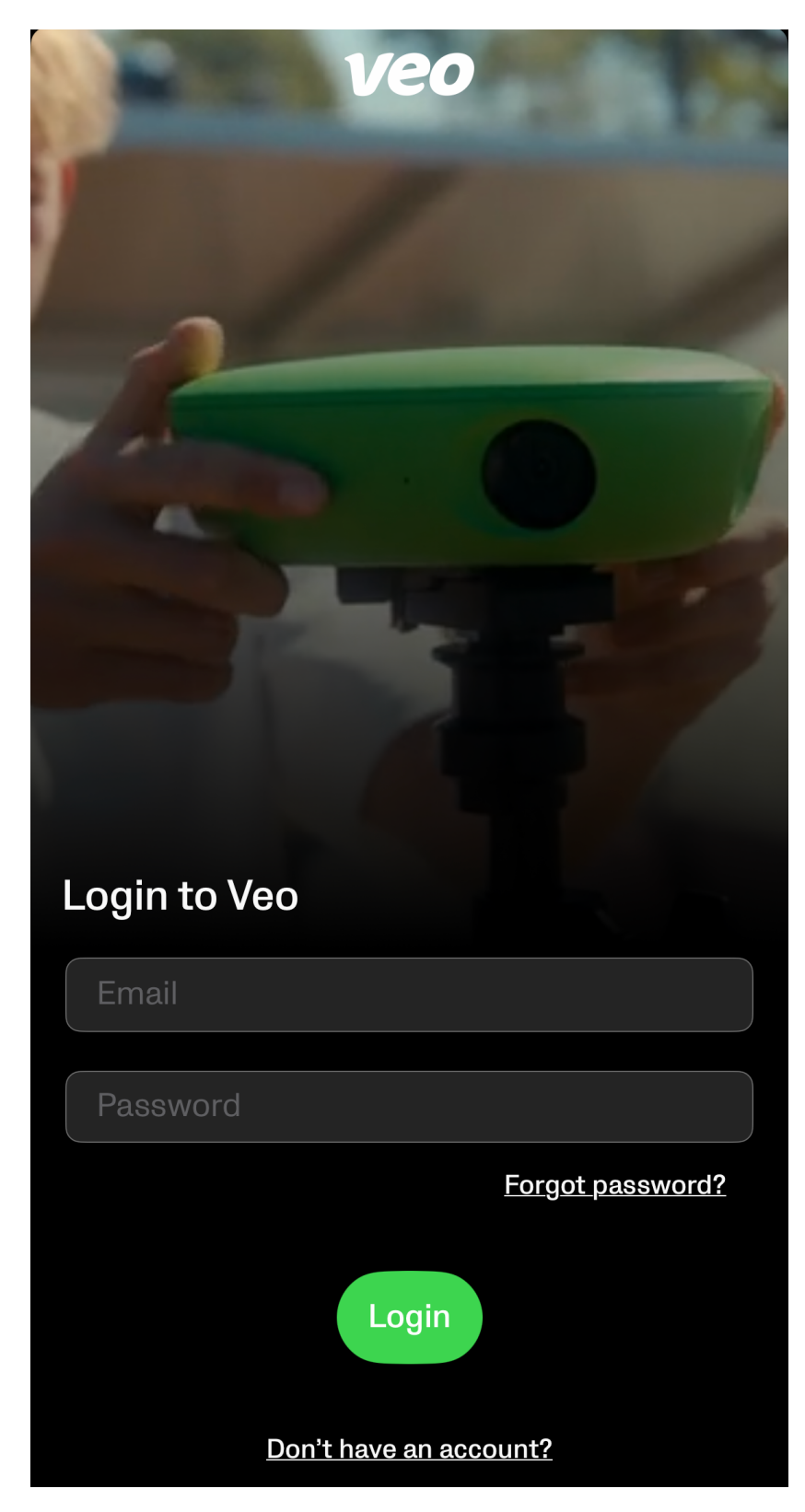

| × veo                                          |   |
|------------------------------------------------|---|
| APP SETTINGS                                   |   |
| . Language                                     | > |
| About                                          | > |
| O Support                                      | > |
| Manage Subscriptions                           | > |
|                                                |   |
|                                                |   |
|                                                |   |
| Sign out                                       |   |
| Signed in as<br>info@veocz.com<br>v3.2.0 (129) |   |

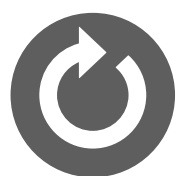

# 8. Připojte kameru k Aplikaci

### Vyberte správnou kameru, nebo zaregistrujte novou

- Ujistěte se, že je na smartphone zapnutý Bluetooth.
- Po spuštění App sama vyhledává aktivní kamery. Dříve přidané kamery se zobrazí automaticky, pro přidání nové kamery klikněte na Přidat novou kameru.
- Ujistěte se, že vybíráte tu správnou kameru na základě sériového čísla, uvedeného na zadní straně kamery.

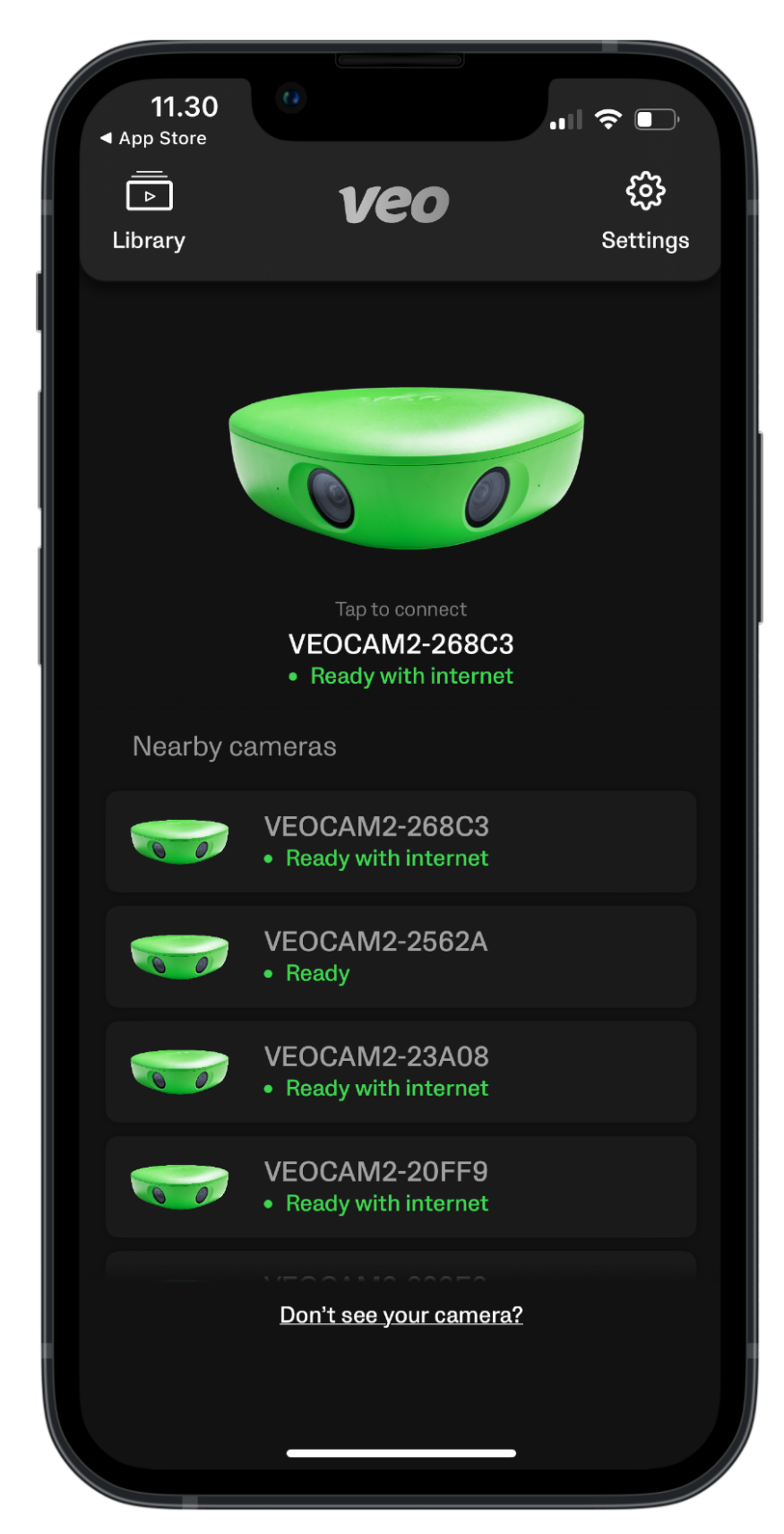

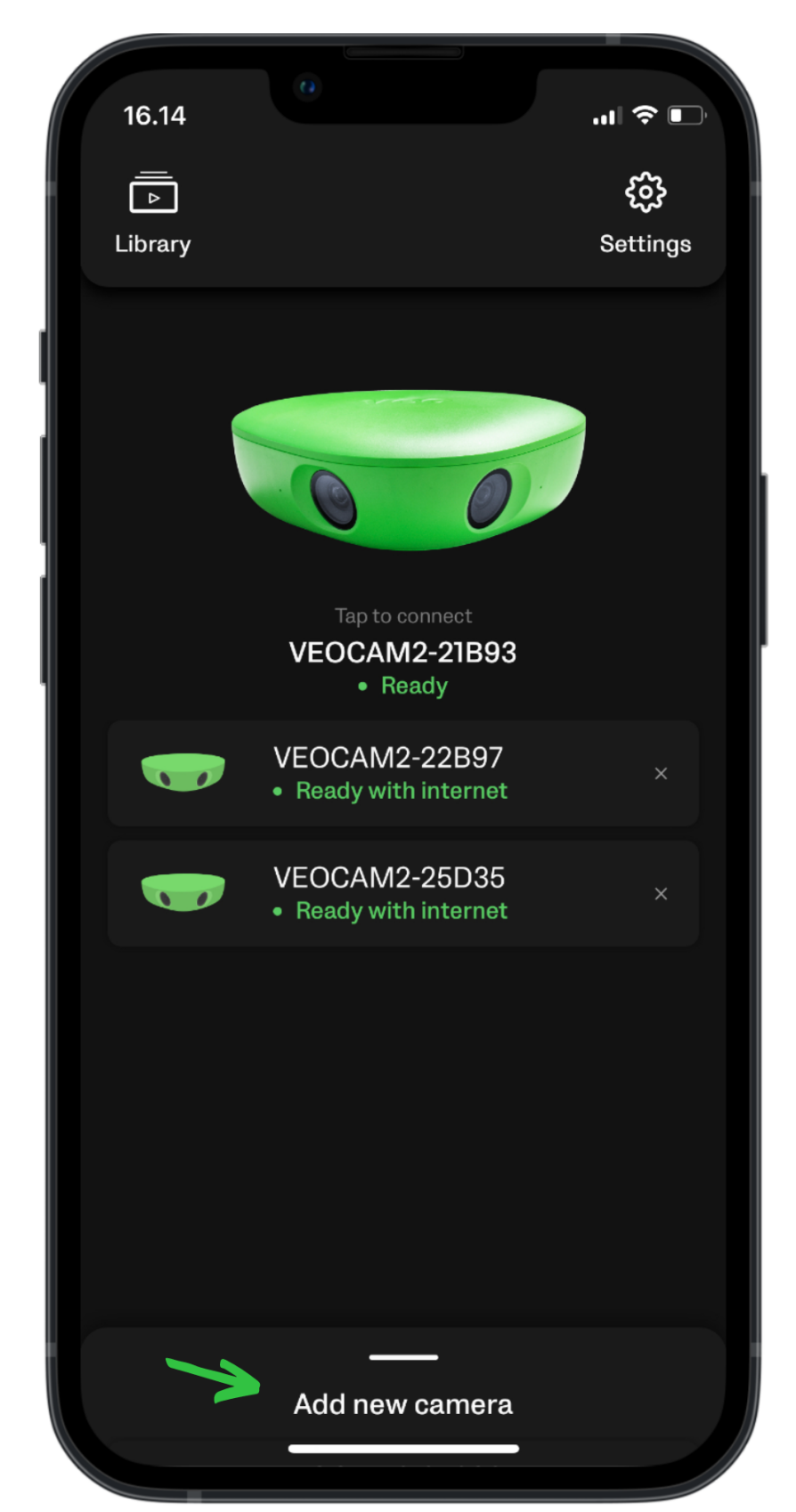

- Nyní jste připojeni k Veo Cam 2 přes Bluetooth. Můžete spustit nahrávání, nebo Live bez nutnosti náhledu.
- Pokud si nejste jisti polohou kamery, můžete povolit náhled klepnutím na tlačítko oka v levém horním rohu.
- Aplikace požádá o připojení k síti Wi-Fi kamery. Jedná se pouze o dočasné spojení mezi kamerou a vaším mobilem. Ujistěte se, že je na vašem mobilu aktivní možnost Wi-Fi. Klepněte na Připojit / Connect.

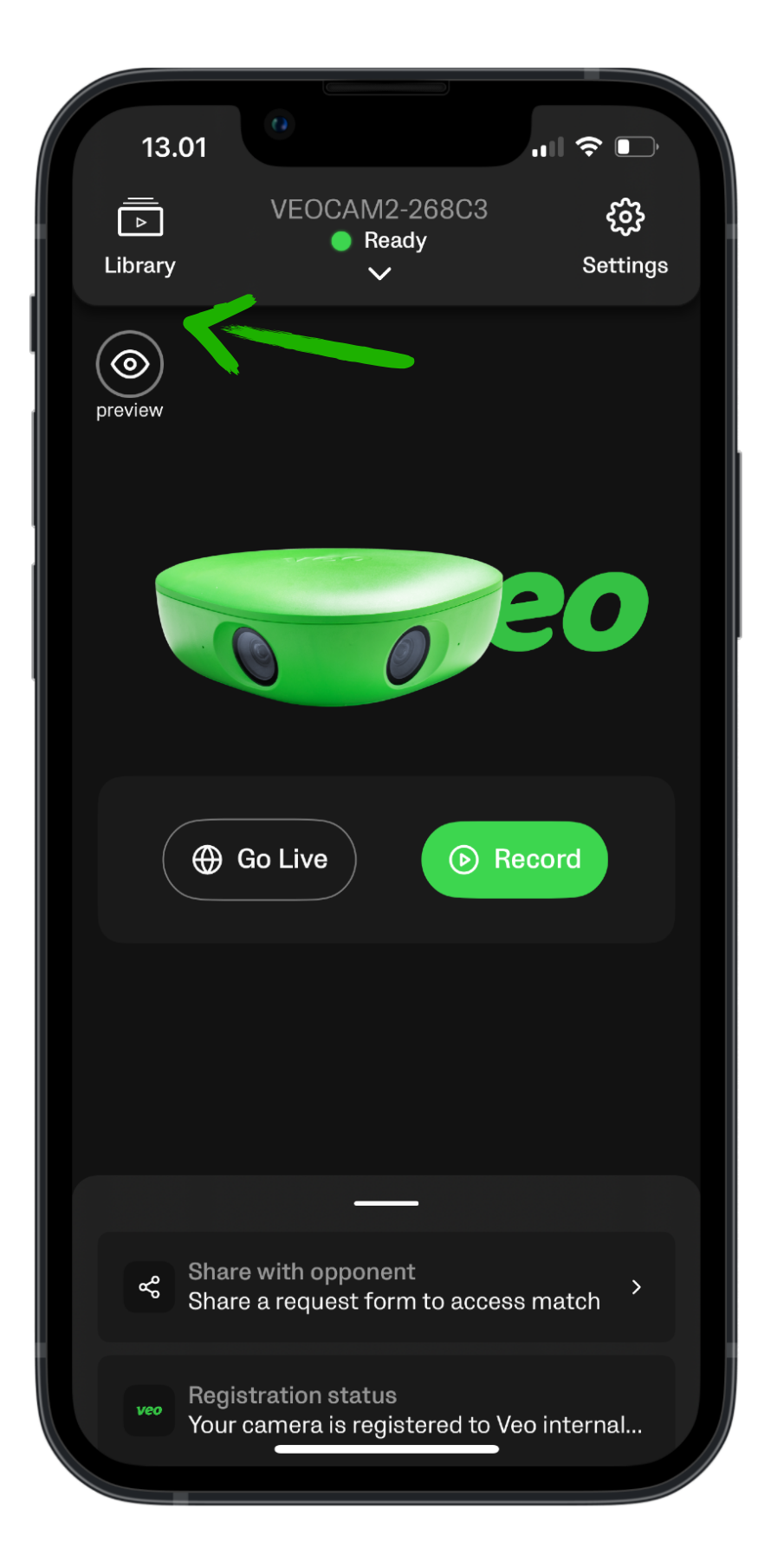

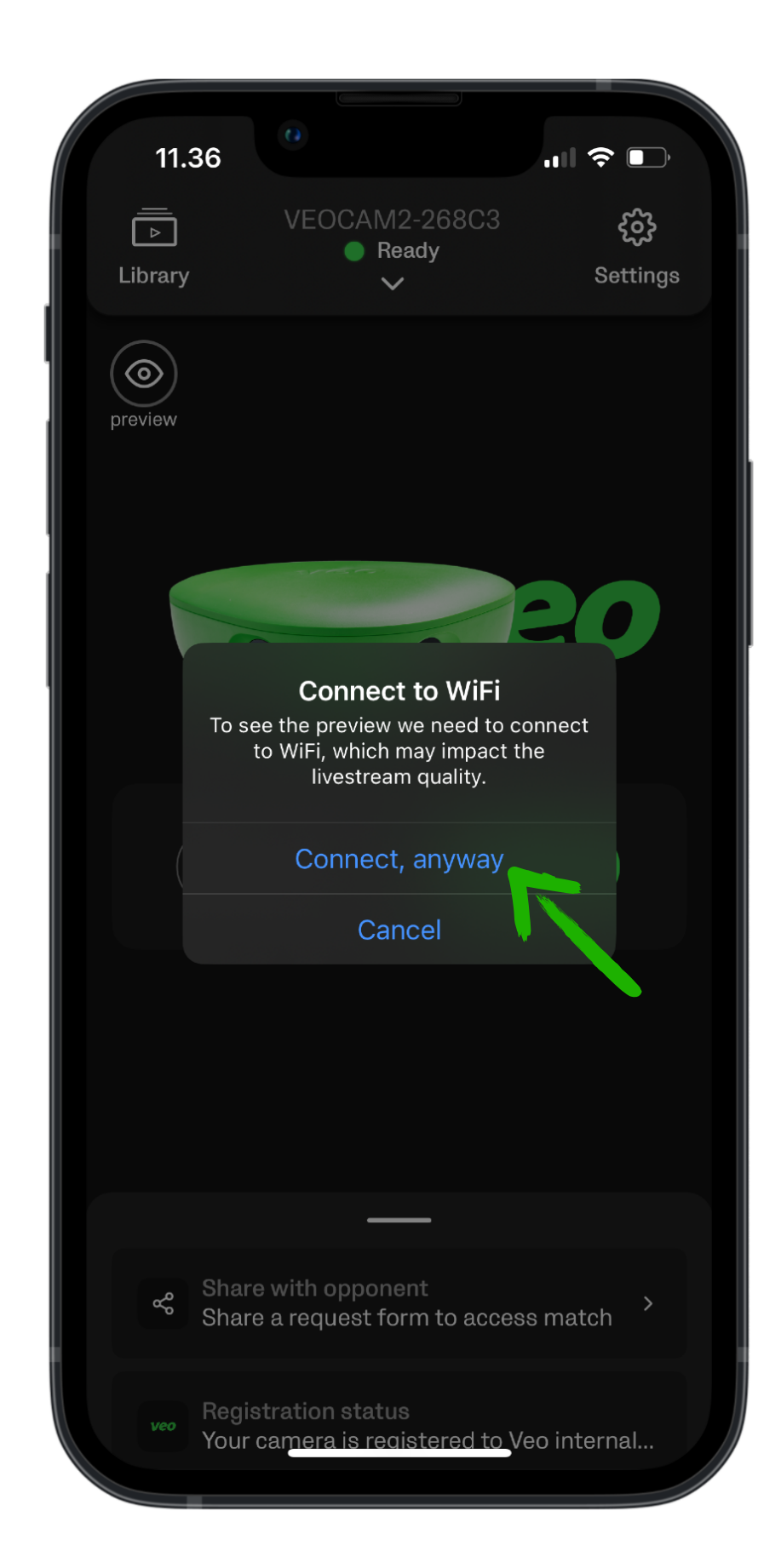

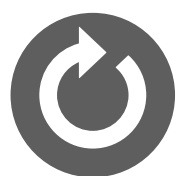

# 9. Spusťte nahrávání

### Po připojení se na obrazovce zobrazí možnost Record

- Klepněte na tuto možnost a vaše Veo Cam 2 začne nahrávat dění na hřišti.
- Když kamera začne nahrávat, můžete odložit telefon a soustředit se na hru.
- Použijte odpojení telefonu od kamery tlačítkem Disconnect

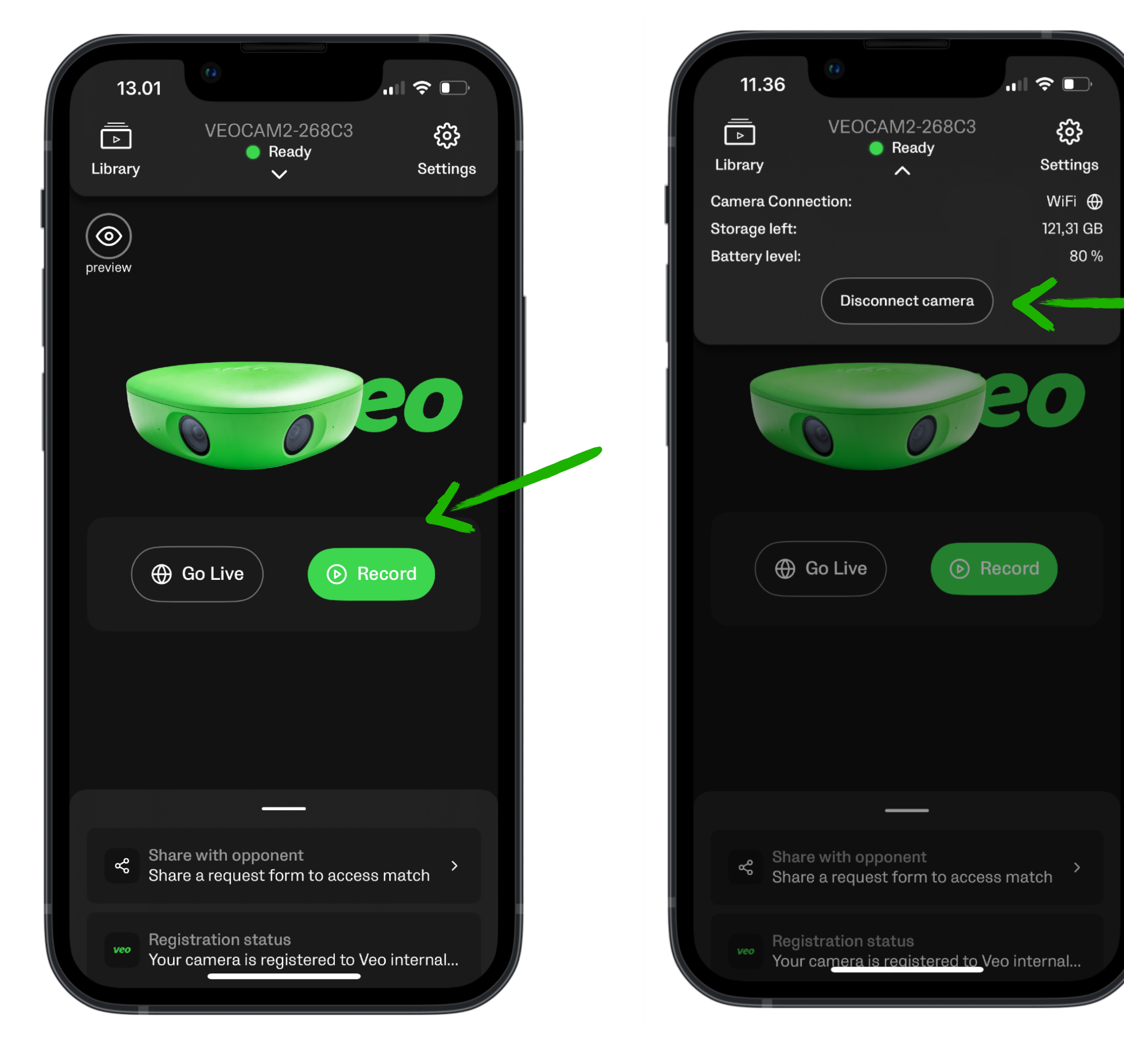

# Vypněte nahrávání

### Pro ukončení nahrávání použijte možnost Stop recording

- Po skončení hry znovu otevřete aplikaci, přihlaste se ke kameře a zastavte nahrávání.
- Před uložením budete mít možnost přidat všechny informace o zápase.

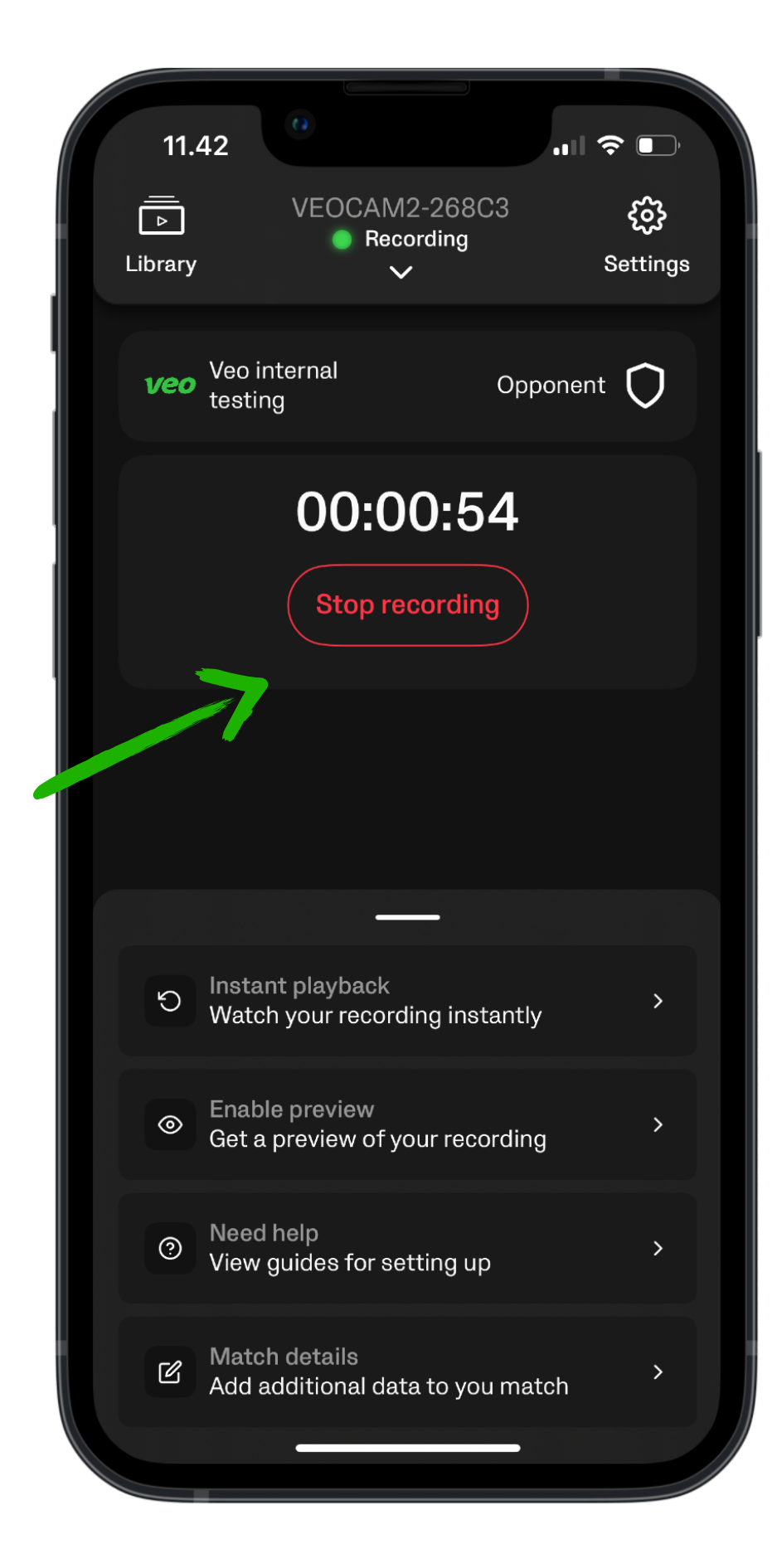

| 11.44                                                                                      | ┉╤╸                          |
|--------------------------------------------------------------------------------------------|------------------------------|
| Event details                                                                              | ×                            |
| You can now assign your record<br>event details before it's upload<br>also be edited later | ding and add<br>ed! This can |
| Event Type                                                                                 |                              |
| Match                                                                                      | ~                            |
| Your Team                                                                                  |                              |
| Internal testing                                                                           | ~                            |
| Field Size                                                                                 |                              |
| 11 v 11                                                                                    | ~                            |
| Opponent Team                                                                              |                              |
| Type here                                                                                  |                              |
| Recording Name                                                                             |                              |
| Match - Internal testing                                                                   |                              |
| Save Match                                                                                 |                              |

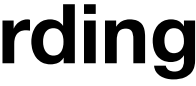

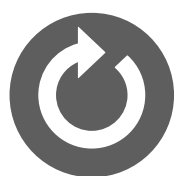

# 10. Připojení kamery k internetu

### Připojení je nutné pro stažení nahrávky/vek do účtu VEO

- Připojte se ke kameře pomocí aplikace Veo Camera.
- Po připojení ke kameře klepněte na Settings v pravém horním rohu. Nyní klepněte na Connection
- Vyberte WIFI připojení

| 09.33                                                                                            | 16.00<br>E<br>Library | VEOCAM2-2434F<br>Ready | ul sc ■⊃<br>©}<br>Settings | 09.33<br>×                                                    | VEOCAM2-2434F                     | <b>.</b>   50 |
|--------------------------------------------------------------------------------------------------|-----------------------|------------------------|----------------------------|---------------------------------------------------------------|-----------------------------------|---------------|
| CAMERA NETWORK<br>SIM connection<br>Telia<br>WIFI connection<br>No WiFI connection<br>Speed test |                       | Enable preview         |                            | CAMERANE<br>SIM con<br>Telia<br>WIFI co<br>No WIFI<br>Speed t | TWORK<br>nnection<br>i connection | <b>、</b>      |
| Go Back                                                                                          |                       | Go Live                | Drd                        |                                                               | Go Back                           |               |

- Vyberte ze seznamu požadovanou WIFI a zadejte její heslo.
- Zkontrolujte, zda má kamera přístup k internetu.
- Klepnutím na šipku zobrazíte podrobnosti, pokud je kamera připojena, zobrazí se Camera Connection: WiFi
- Kamera si ukládá WiFi do své paměti, při dalším spuštění v jejím dosahu se připojí automaticky.
- Stahování nahrávek se spustí automaticky po připojení kamery k internetu.

| 09.49     |                     | atl 60              |
|-----------|---------------------|---------------------|
| ×         | VEOCAM2-24<br>Ready | 34F                 |
| CAMERA S  | TATUS               |                     |
| □• Batte  | ry life             | 99 %                |
| 🖨 Stora   | ge t                | 55,7 MB of 114,1 GB |
| 8 Temp    | erature             | 51°C                |
| CAMERA N  | IETWORK             |                     |
| lnforr    | nation              | >                   |
| 🗢 Conn    | ection <            | , >                 |
| APP SETTI | NGS                 |                     |
| . Langu   | uage                | >                   |
| 🥔 Data    | Policy              | >                   |
| Terma     | s of Use            | >                   |
| ③ Support | ort ID              | >                   |

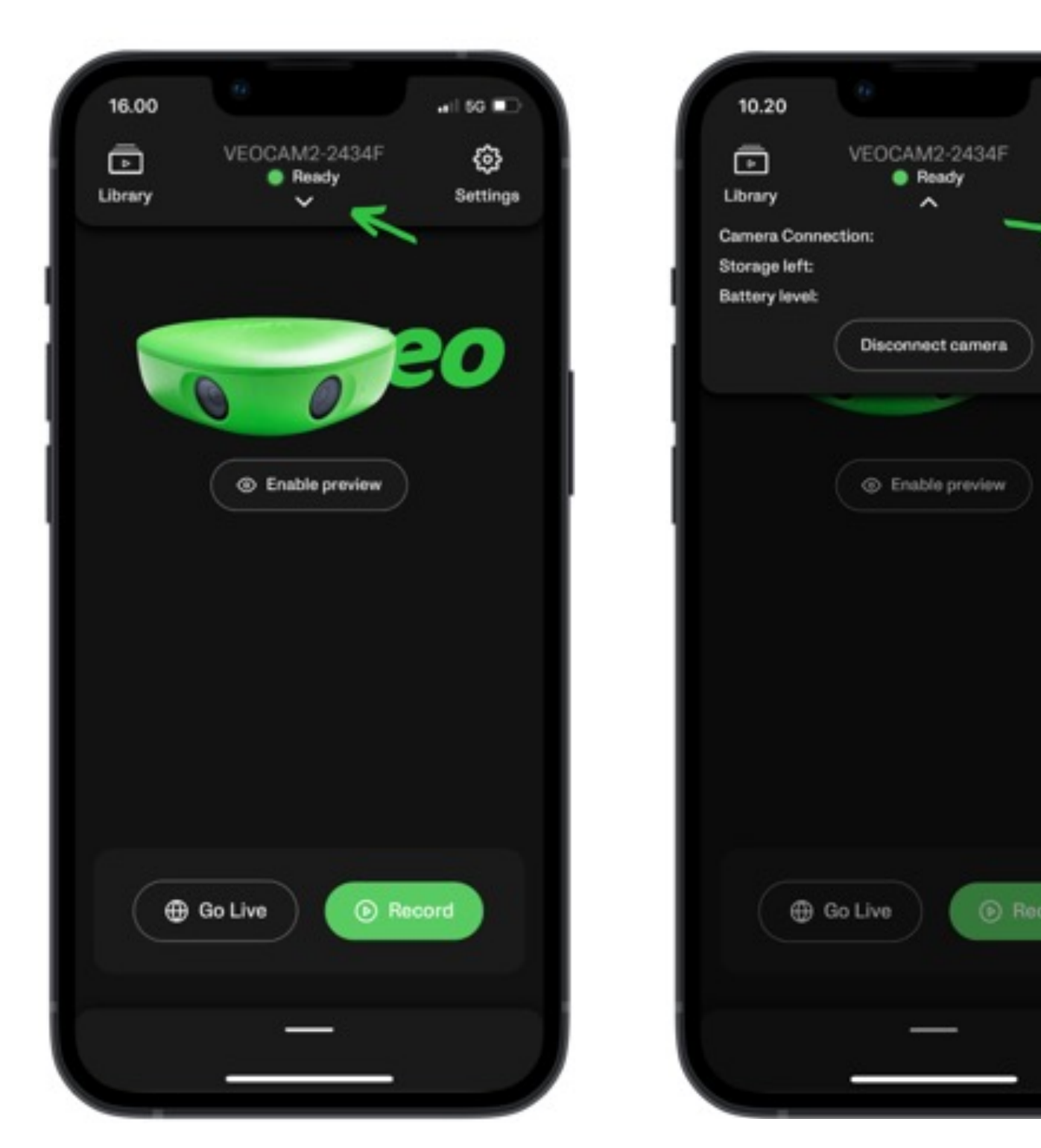

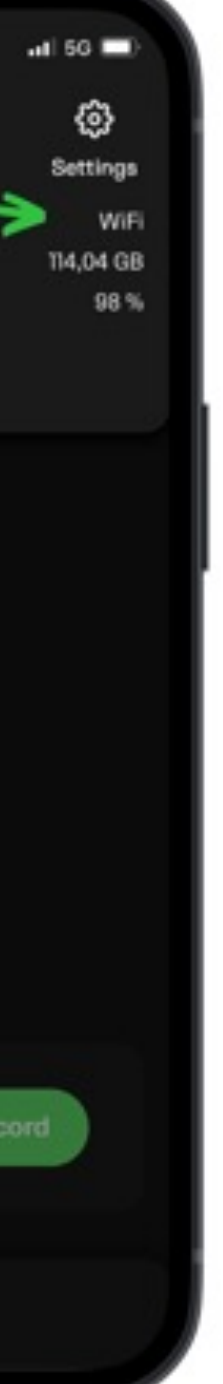

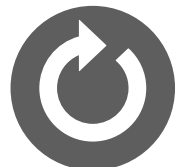

# 11. Přihlášení do platformy VEO

### Přihlaste se do účtu VEO v internetovém prohlížeči

Otevřete v internetovém prohlížeči adresu <u>app.veo.co</u> Použijte Vaše přihlašovací údaje VEO, stejné jako do aplikace, email + heslo.

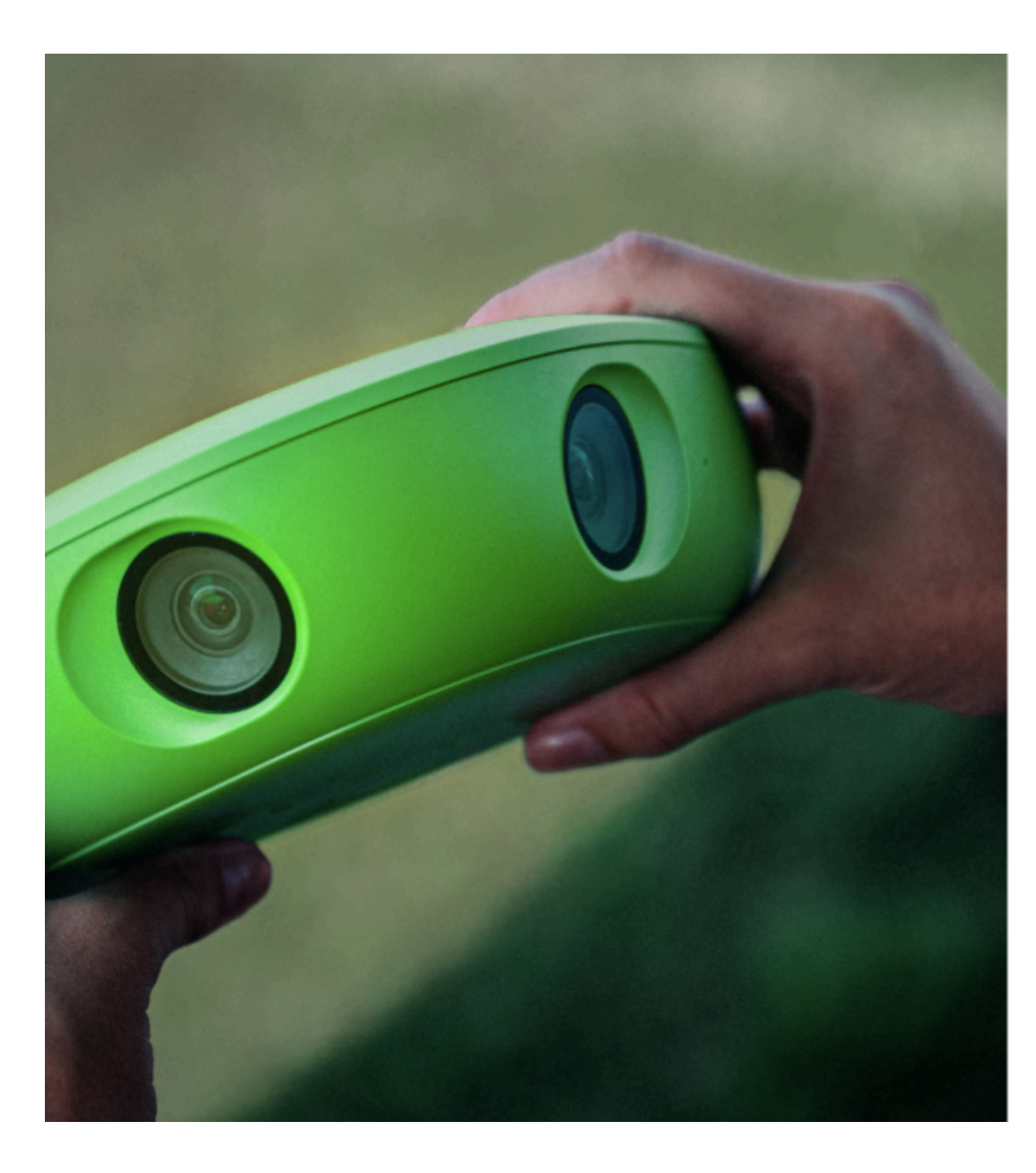

### Login to Veo

Login with your credential

| Email          |       |                      |
|----------------|-------|----------------------|
| Email address  |       |                      |
| Password       |       |                      |
| Enter password |       | Ø                    |
| Remember me    |       | Forgot your password |
|                | Login |                      |

<u>Need help?</u>

# 12. Přehled hlavního menu

### Po přihlášení se zobrazí složka s nahrávkami

- **Recordings** všechny stažené nahrávky.
- **Teams** podsložky / Týmy, 1 a více podle varianty předplatného.
- Vao Cams údaje o kameře a nastavení účtu.

| ≡                   | veo        |   |
|---------------------|------------|---|
| Support/n<br>Sports | CZ VEO 2   | ~ |
| ۵                   | Recordings |   |
| ရိ                  | Teams      |   |
| Ô                   | Veo Cams   |   |

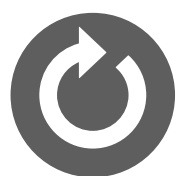

# 13. Přiřazení nahrávky k týmu

### Do složky Recordings se stahují nahrávky z Vaší kamery

- Nahrávky můžete také propsat do podsložek / Týmů.
- Tlačítkem Select team můžete přiřadit nahrávku do libovolného týmu ve svém účtu a zpřístupnit tak nahrávku členům tohoto týmu.

### Recordings

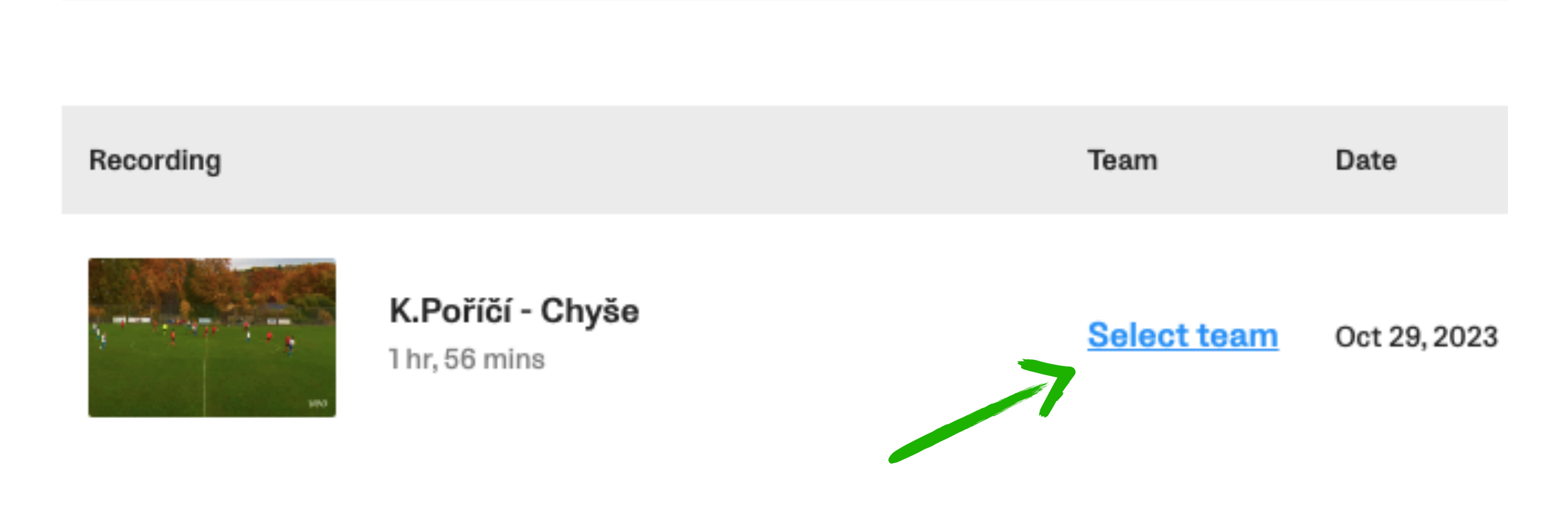

- V nabídce (Own team), přiřadťe nahrávku konkrétnímu týmu. Po přiřazení bude nahrávka přístupná všem členům tohoto týmu.
- V editaci nahrávky můžete také zadat veškeré parametry utkání, název, datum, typ utkání, rozestavení, soupeře a další.

### **Clubs and teams**

# Own club TJ Spartak Trhové Sviny Own team Abbreviation Imuži KP Select team Own formation --- --- ✓ Opponent club TJ Olešník Opponent team Abbreviation

e.g. Under 21

e.g. RMA

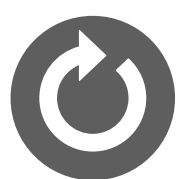